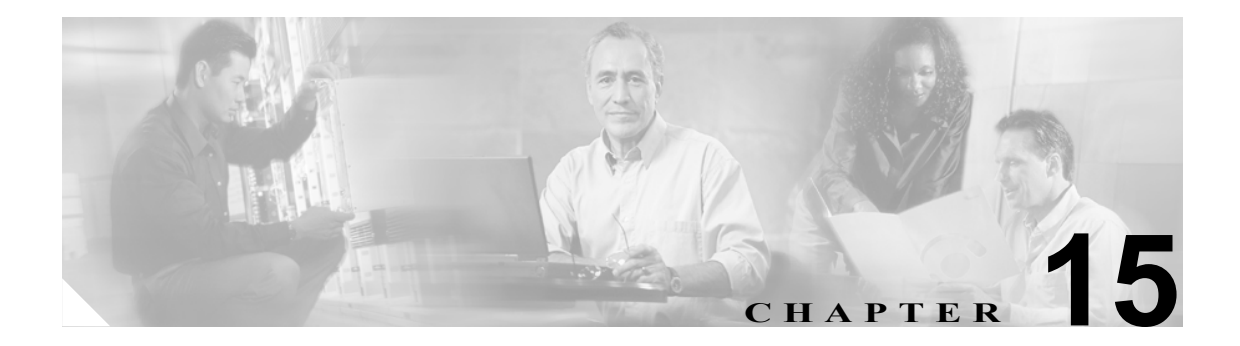

# Serviceability Reports Archive の設定

Serviceability Reports Archive ウィンドウには、Serviceability Reporter サービスで生成したレポート を表示できます。Serviceability Reporter サービスは、Cisco Unified CallManager の管理ページの Serviceability Reporter サービスのパラメータで指定した時刻にレポートを生成します。

この項では、Serviceability Reports Archive ウィンドウの使用方法を説明します。

#### 始める前に

Cisco Serviceability Report サービスをアクティブにします。Serviceability Reporter サービスは CPU を 集中的に使用するので、コール処理を実行していないサーバ上でアクティブにすることをお勧めし ます。

#### 手順

ステップ1 Tools > Serviceability Reports Archive の順に選択します。

Serviceability Reports Archive ウィンドウに、レポートを表示できる月と年が表示されます。

ステップ2 Month-Year グループボックスから、レポートを表示する月を選択します。

選択した月と年が表示されます。

ステップ3 レポートを表示するには、RTMT がレポートを生成した日に対応するリンクをクリックします。

選択した日のレポートファイルが表示されます。

ステップ4 特定の PDF レポートを表示するには、表示するレポートのリンクをクリックします。

ウィンドウが開き、選択したレポートの PDF ファイルが表示されます。

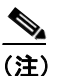

PDF レポートを表示するには、Acrobat ® Reader をマシンにインストールする必要があります。Acrobat Reader をダウンロードするには、ウィンドウの右下隅のリンクをクリックします。

### 追加情報

P.15-2の「関連項目」を参照してください。

## 関連項目

- Real-Time Monitoring の設定 (P.7-1)
- 『Cisco Unified CallManager Serviceability システム ガイド』の「Real-Time Monitoring Tool」
- 『Cisco Unified CallManager Serviceability システム ガイド』の「Serviceability Reports Archive」